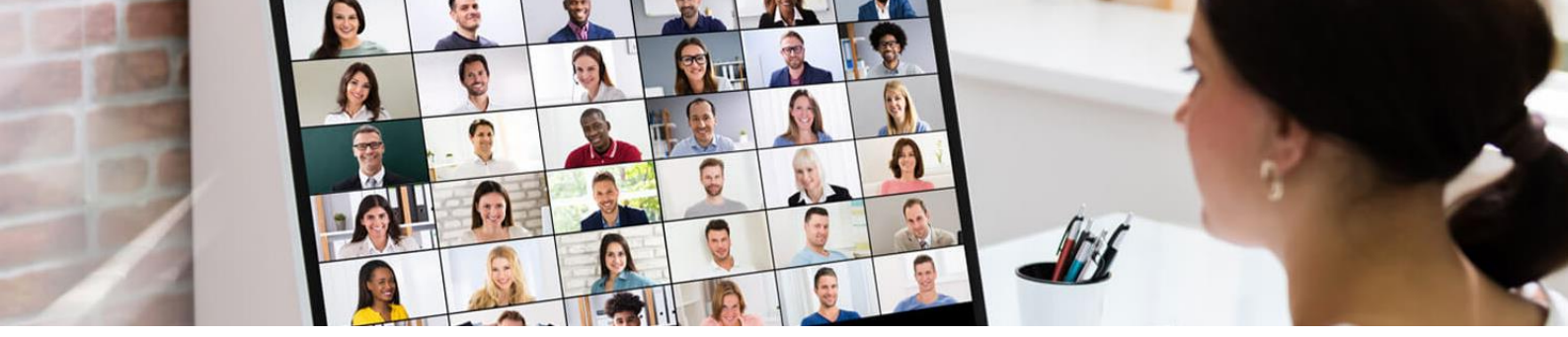

# ACADEMIA IMPROXY Manual de Utilização da Plataforma Microsoft Teams

## INTRODUÇÃO:

Este documento pretende ser um manual simplificado para que possa aceder e participar nas formações online da Academia Improxy, realizadas através da plataforma **Microsoft Teams**.

Não é necessário instalar qualquer software para participar. Ao inscrever-se numa das nossas formações, receberá, por email, a confirmação da inscrição com o link de acesso à respetiva formação. Poderá aceder ao link, através do seu computador, tablet ou smartphone.

No dia da formação, pedimos que aceda à plataforma, clicando no link enviado, 10 minutos antes do início da sessão, para possa testar as configurações da ligação, como o som e imagem.

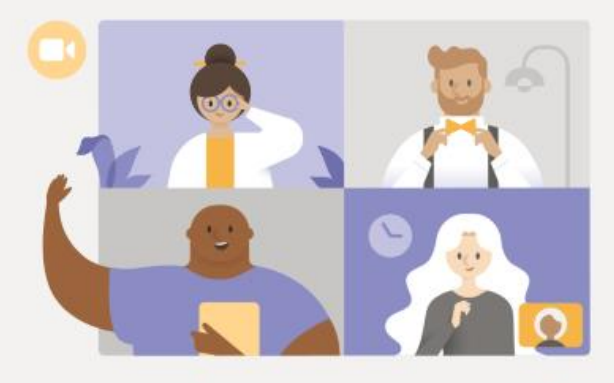

### Experience the best of Teams meetings with the desktop app

Download the Windows app

Join on the web instead

Quando clicar no link, surgirá esta imagem ou uma semelhante, se aceder através do seusmartphone. Clique no botão "**Join on the web instead**" (ou o equivalente em português) para abrir a sessão no seu navegador predefinido, caso não tenha a plataforma Microsoft Teams instalada no seu computador.

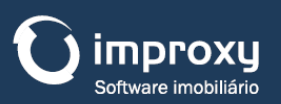

Improxy, Tecnologias de Informação R. Dr. Ilídio Sardoeira, 28C - sala 1.1 4400-107 Vila Nova de Gaia Portugal

+351 223 749 100 geral@improxy.com www.improxy.com

#### Academia Improxy - Manual de utilização da Plataforma Microsoft Teams

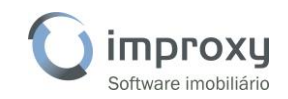

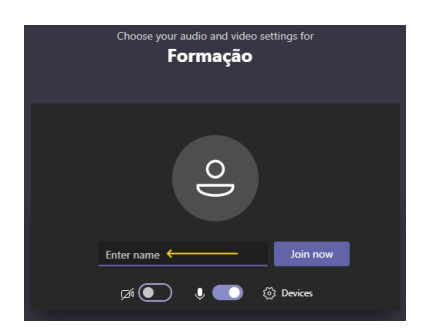

Quando clicar no respetivo botão, surgirá uma janela semelhante a esta imagem.

No campo "**Enter your name**" insira o nome com que gostaria de ser identificado pelos participantes da formação.

Antes do início da formação, teste algumas funcionalidades que serão importantes para o funcionamento da sessão:

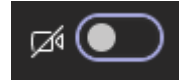

Este botão permite-lhe ligar ou desligar a sua câmara de vídeo. Sempre que desligar esta opção, os participantes deixarão de poder visualizar a sua

presença. Isto não afetará a sua visualização da formação, nem a apresentação do formador.

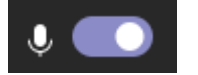

Este botão permite ligar ou desligar o microfone. Recomenda-se que mantenha o microfone geralmente desligado, ativando-o apenas quando desejar participar,

para evitar ruídos que interfiram na formação.

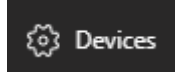

Este botão permite aceder ao painel onde se podem configurar os acessórios do seu computador - altifalantes, microfone e câmara - para que possa ter a melhor

experiência na formação. Recomendamos que verifique se as opções estão preenchidas e que teste as mesmas.

#### Join now

Quando estiver tudo testado e pronto para ingressar na formação, clique no botão "**Join now**".

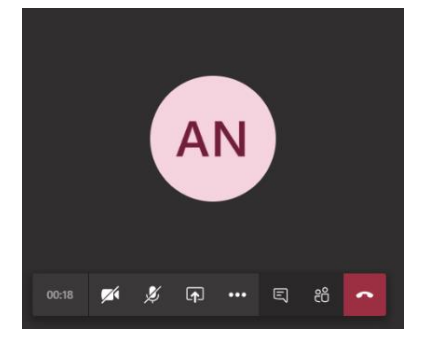

Decorridos alguns instantes, deverá ver uma imagem com as iniciais do seu nome ou a imagem da câmara, se esta estiver ligada.

Nesta área é possível aceder a diversas funcionalidades úteis durante a formação:

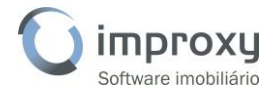

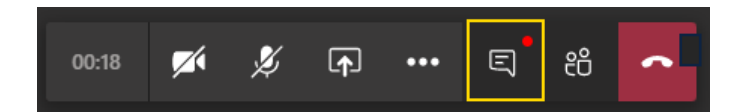

Este botão dá acesso ao "*chat*" em que poderá trocar mensagens, caso não pretenda interromper a apresentação do formador. Basta escrever a mensagem e clicar no ícone semelhante a um avião de papel.

| Bom dia! |   |  |
|----------|---|--|
| A_       | ⊳ |  |

As respostas serão apresentadas nesta área:

| Meeting chat |                       |             | × |  |
|--------------|-----------------------|-------------|---|--|
| Ē            | Isabel joined t       | he meeting. |   |  |
|              | 9:28 AM<br>Bom dia!   |             |   |  |
| AN           | Alexandre<br>Bom dia! | 9:28 AM     |   |  |
|              |                       |             |   |  |

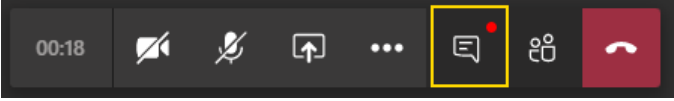

Poderá visualizar ou fechar a área do "*chat*" clicando no botão inicial assinalado a amarelo.

Se estiver com a área do "chat" fechada e houver alguma nova mensagem, verá um pequeno círculo vermelho de notificação. Bastará clicar novamente no botão para abrir a área de mensagens.

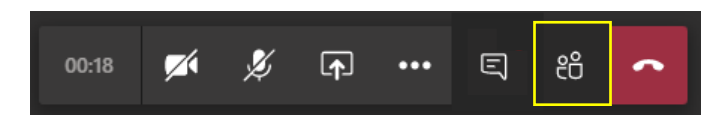

Este botão permite abrir um painel lateral onde pode visualizar a lista de participantes.

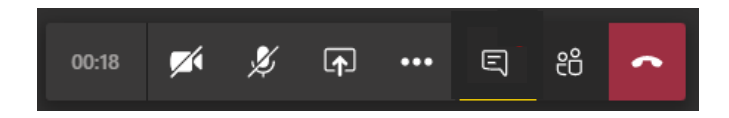

Quando pretender sair da formação, basta clicar no botão vermelho.

Desejamos-lhe uma boa formação!